# 大型仪器共享管理系统 ShareE2.0 管理员操作手册

广州佰能信息科技有限公司

# 目录

| 1.    | 网站切    | 换        | 1 |
|-------|--------|----------|---|
| 2. 管理 | 11日日(  | 适用于管理员)4 | 1 |
| 2.1.  | 总览     |          | 1 |
|       | 2.1.1. | 总览模块4    | 1 |
|       | 2.1.2. | 模块管理     | 5 |
| 2.2.  | 仪器管    | 理        | 5 |
|       | 2.2.1. | 管理仪器信息   | 5 |
|       | 2.2.2. | 开放设置     | 7 |
|       | 2.2.3. | 机时预约管理   | 7 |
|       | 2.2.4. | 使用预警     | 3 |
|       | 2.2.5. | 报障与维修    | 3 |
| 2.3.  | 送样管    | 理        | 3 |
|       | 2.3.1. | 送样设置     | 9 |
|       | 2.3.2. | 送样列表17   | 1 |
|       | 2.3.3. | 进度管理17   | 1 |

|       | 2.3.4. 送样评价 1 | 3  |
|-------|---------------|----|
| 2.4.  | 费用管理1         | 13 |
| 2.5.  | 用户管理1         | 4  |
| 2.6.  | 授权管理1         | 4  |
| 2.7.  | 课题组管理1        | 15 |
| 2.8.  | 统计1           | 15 |
| 2.9.  | 内容管理1         | 15 |
|       | 2.9.1. 文章管理1  | 16 |
|       | 2.9.2. 首页配置1  | 16 |
| 2.10. | 设置1           | 6  |

# 1. 网站切换

用户可在工作台右侧导航栏切换网站,可从工作台切换至门户,具有管理权限的用户可切换至管理后

台。

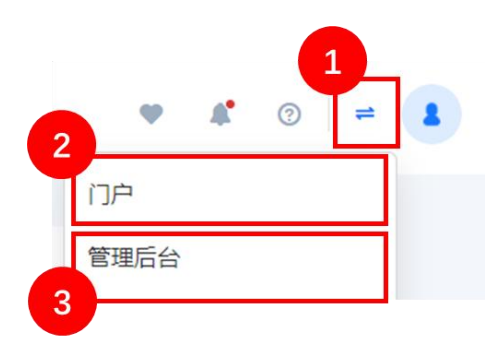

- ① 切换入口:点击下拉显示可切换的网站。
- ② 门户: 点击前往门户。
- ③ 管理后台:有管理权限的用户,点击可前往管理后台。

# 2. 管理后台 (适用于管理员)

管理员可在管理后台进行仪器管理、预约审核、费用管理、用户管理、授权设置等操作。

#### 2.1. 总览

后台总览页如下,顶部是导航栏,页面包含待办、快捷入口、消息和相关统计等模块。

#### 2.1.1. 总览模块

| E <sup>总选</sup> 仪器管理         |           |            |                                                                                              |                                      | 2 费用 用户                                                                              | 授权 课题组                                                                        | 🔹 💿                                                    |
|------------------------------|-----------|------------|----------------------------------------------------------------------------------------------|--------------------------------------|--------------------------------------------------------------------------------------|-------------------------------------------------------------------------------|--------------------------------------------------------|
| 的待办 (1493) 3                 |           |            |                                                                                              | :                                    | 快捷入口                                                                                 |                                                                               |                                                        |
| 🥏 使用资质审核                     | 404 🌛 培训闻 | 職 16 🌏 设备制 | <b>80 🤡 设</b> 备预约审核                                                                          | 189                                  | 组织机构                                                                                 | 地址库                                                                           | 用户身份                                                   |
|                              |           |            |                                                                                              |                                      | 田户举型                                                                                 | 信田範度                                                                          | 设备分类                                                   |
|                              |           |            |                                                                                              |                                      |                                                                                      |                                                                               |                                                        |
| 管理的仪器 (6台) ③ 6               |           |            |                                                                                              |                                      | 消息                                                                                   |                                                                               |                                                        |
| 管理的仪器 (6台) ⑦ 6<br>仪器机时占比 ⑨   | न्म       | 仪疆实时使用情况 ⑦ | 仪器机210行 ③                                                                                    | :                                    | 消息<br>• 送样预约:审核通过                                                                    | ₫.                                                                            | 2021-09-08 17:12:43                                    |
| 管理的仪器 (6台) ⑦ 6<br>(仪器机射占比 ⑦  | ٤٣u       | 仪器实时使用情况 ① | (又器机自封持行 ⑦) ● 通知中子型原稿(周松区)                                                                   | 19.05/47                             | 消息<br>• 送祥预约:审核通道:<br>您的选样申请单〔202<br>3〕 · 审核通注【审核                                    | <u>寸</u><br>1-09-08-6】已通过审核。<br>备注】,请乐击详情重要                                   | 2021-09-08 17:12:4<br>检测项目【测试项目                        |
| 管理的仪器 (6台) ③ 6<br>仪器机封占比 ③   | ±748      | 仪器实时使用情况 ③ | <ul> <li>仪器机会排除行 ⑦</li> <li>通約場子型感嘆(周校区)</li> <li>余月過院最後数蛋白分析(02号析</li> </ul>                | 119.05小왕<br>209.73小왕                 | 消息<br>送祥预约:审核通近<br>您的选样申请单(202<br>3),审核编注【审核                                         | <u>寸</u><br>1-09-08-6] 已通过审核。<br>路注】,请点击详情查看                                  | 2021-09-08 17:12:4<br>检测项目 [测试项目                       |
| 簡理的(X器 (6台) ⊙ 6<br>(X器机計占比 ⊙ | 276       | (離実时使用備え ⊙ | <ul> <li>(公職机会計総行 ②</li> <li>通約电子型原稿(用松区)</li> <li>承引品原題補助調告の新行公号利</li> <li>承引品原品</li> </ul> | 19.05-)41<br>209.73-)41<br>23.29-)41 | 周恩<br>- 送祥预约:审核通道:<br>- 2012年4月4日<br>- 2013月1日<br>- 21 截止到 [2023]<br>- 21 截止到 [2023] | 立<br>1-09-08-6] 已通过审统。<br>路注】, 请点由评情查看<br>尊单【2021-08-18-<br>1-09-04 14:11:43】 | 2021-09-08 17:12:4<br>检测项目 [测试项目<br>2021-09-04 14:11:4 |

- ↓ 导航栏左侧:除总览入口外,导航栏左侧为业务模块入口,例如仪器管理。
- ② 导航栏右侧:导航栏右侧为通用模块入口,用户管理、费用管理、授权管理、课题组管理等均在右侧。
   侧。默认展示4个入口,超出的部分鼠标移入 展示全部。
- ③ 我的待办:显示待审核、待注意事项的模块,点击可前往对应页面处理。
- ④ 快捷入口:显示常用页面的快捷入口,支持自定义设置。
- ⑤ 消息:显示最近的未读消息。
- 6 统计:分为我管理的仪器和我管理的机构2类,我管理的仪器,是当前账号做为仪器管理员,管理
   的仪器情况;我管理的机构,是当前账号做为机构管理员,管理机构下的仪器情况。

#### 2.1.2. 模块管理

总览页下的模块支持设置模块大小、拖动模块位置、设置模块内容等。

| 1<br>快捷        | 入口   |     | 2    |
|----------------|------|-----|------|
| x <sup>7</sup> | 组织机构 | 地址库 | 用户身份 |
| -3             |      |     | 3    |

↓ 标题栏:鼠标左键按住该区域,可拖动模块位置。

② 操作:鼠标点击可新增、修改、移除模块。模块移除后,可在操作中重置回默认状态。

③ 模块调整:鼠标移入,上下左右拖动可调整模块大小。

#### 2.2. 仪器管理

预约业务开放之前,管理员需在仪器管理添加仪器信息,设置开放规则后即可对外开放预约。另外, 管理员在该模块也能管理机时预约和使用记录,管理仪器培训,设置使用预警等。

| 仪器列表   |    | 仪器列表      | Ę        |          |               |             |                                                                                                    |                 |            |    |      |
|--------|----|-----------|----------|----------|---------------|-------------|----------------------------------------------------------------------------------------------------|-----------------|------------|----|------|
| 开放设置   |    |           | 18.01.00 | Teste S  |               |             | and the second second sec |                 |            |    |      |
| 机时预约管理 | 2  | tx<br>act | ARAS AN  | 3/84.0   | 24 H3200      | 36.^        | Prime 6 (44) 182                                                                                                    | Colorination 4  |            |    |      |
| 培训管理   | -> |           | 序号       | 资产编号     | 仪器名称          | 親用人         | 所羅机构                                                                                                    | 放置地点            | 单价(元)      | 操作 |      |
| 使用预警   | >  |           | 1        | 000000   | 超高分辨率成像系统111  | 24, 123, 23 | 生物科学与技术系                                                                                                    | <u> </u>        | 0.00       | 传改 | -    |
| 長運与維修  | >  |           | 2        | 0000000  | 低温超高压连续流细胞破碎仪 |             | 实验中心                                                                                                    | 生物概410          | 0.26       | 修改 | #199 |
|        |    |           | 3        | 00000006 | 多功能酶标仪        |             | 有害生物控制与资源利用国家                                                                                                    | 东校园生命科学大楼二楼226室 | 446,544.00 | 作改 | 删除   |
|        |    |           | 4        | 03030612 | 层析系统          | 龙剌          | 管完梓庵院                                                                                                    | 南校区生科南院315室     | 375,396.00 | 停改 | 200  |
|        | 4  |           | 5        | 04400301 | 超纯水系统         | 龙利          | 曾宪梓南院                                                                                                    | 南校区生科南院302室     | 90,600.00  | 修改 | 删除   |

#### 2.2.1. 管理仪器信息

① 管理仪器信息入口:在仪器管理>仪器列表,点击可查询、修改、删除仪器信息。

 ② 仪器列表:可筛选、查询仪器情况,可修改仪器属性、删除仪器、设置仪器管理员等。在该列表, 仅能查询仪器属性,例如资产编号、入账日期、单价、领用人等固定资产属性。机时预约设置、
 送样设置等需在开放设置中操作。

#### 2.2.1.1. 新增仪器

| 仪 | 器列表 | Ē.  |           |         |           |          |       |     |
|---|-----|-----|-----------|---------|-----------|----------|-------|-----|
|   | 仪   | 器名称 | 请输入       |         | 型号        | 请输入      |       |     |
|   | 新   |     | 批量新增      | 出 批量    | 删除        |          |       |     |
|   |     | 序号  | 仪器名称 ≑    | 型号 🗢    | 放置地点 ⇔    | 资产编号 🔶   | 资产负责人 | 管理员 |
|   |     | 1   | 超高通量荧光定量P |         | 南校区教学楼101 | *1       |       |     |
|   |     | 2   | 小动物成像系统   | NO 2000 |           | 0        | 海医测试  |     |
|   |     | 3   | 00佰能测试    |         |           | 00000000 |       |     |

新增仪器支持单台新增和批量新增,批量新增可将仪器批量导入到系统中。

2.2.2. 开放设置

| 2 | 仪器列表    | 1          | 机时预约 | 的设置      |               |               |        |        |               |           |            |         |        |              |  |
|---|---------|------------|------|----------|---------------|---------------|--------|--------|---------------|-----------|------------|---------|--------|--------------|--|
| ۵ | 开放设置    | 1          | 6    | · 書名称 请拍 | λ             | 资产编号          | 请输入    |        | 所属机构          | 请达探救援     | ÷          |         | Q      | <b>a .</b> . |  |
|   | 机时预约设置  |            | -    | ±        |               |               |        |        |               |           |            |         |        |              |  |
|   | 预约默认设置  | 1          | #2   | 8762 ·   | 心理生命 《        | 1002 A        | ◎玉耳ぬ ☆ | 体积好水 人 | ineligibite A | 计影构成一个    | 6C181010 ^ | 10万余人   | 1947   | - 4          |  |
|   | 节假日设置 3 | <u>ر</u> ا | -    | 0000000  | 低量超高压连续流细胞破碎仪 | <b>自能</b> 林涛深 | 是<br>是 | 使用中    | 電影預約          | 20.00元/小时 | 実验中心       | 生物様410  |        |              |  |
| V | 机时预约管理  |            | 2    |          | 123           | 佰能林涛深         | 是      | 空闲     | 需要预约          | 0.00元/小时  | 曾宪梓南院      | 管宪梓南院11 | 机时预约设置 |              |  |
| Æ | 培训管理    |            |      |          |               |               |        |        |               |           |            |         | 设置管理员  |              |  |
| ä | 使用预警    |            |      |          |               |               |        |        |               |           |            |         | 修改仪器信息 |              |  |

① 机时预约设置:管理员可对管理的仪器设置机时预约规则、设置管理员、修改仪器信息等操作。
 机时预约设置包含仪器是否开放、机时对外开放规则、机时计费等内容;设置管理员,还可对管理员同步下发特权卡;修改仪器信息,是修改仪器的固定属性,为管理员提供的便捷操作。

- ② 预约默认设置:设置机时预约的默认设置项。
- ③ 节假日设置:设置节假日预约、调休等情况。
  - 2.2.3. 机时预约管理

| ≥ 仪器列表      |   | 预约 | 记录 |    |                |                    |         |                |                            |       |      |                  |    |    |        |    |
|-------------|---|----|----|----|----------------|--------------------|---------|----------------|----------------------------|-------|------|------------------|----|----|--------|----|
| 开放设置        | > |    | 仪器 | 名称 | 调输入            |                    | 预約者 请输入 |                | <ol> <li>⑦ 预約时间</li> </ol> | 请选择   | 10   |                  |    |    |        | 53 |
| 🖑 机时预约管理    |   |    |    | =  | 84             |                    |         |                |                            |       |      |                  |    |    | - C (a |    |
| 预约记录        |   |    |    | 序号 | 预约编号           | 仪器名称               | 资产编号    | 预约者            | 负责人11                      | 预约状态⑦ | 审核状态 | 预约开始时间           | 预  | 操作 |        |    |
| 使用记录 使用资质审核 |   |    |    | 1  | 2021-09-14-006 | 低显超高压连续流氓          | 0000000 | 臣夷南            |                            | 未处理   | 等待管  | 2021-09-15 00:59 | 20 | 详情 |        | î  |
| 同 培训管理      | 3 |    |    | 2  | 2021-09-14-014 | 低量超高圧连续流氓          | 0000000 | 后来考            |                            | 未处理   | 管理员  | 2021-09-14 11:11 | 20 | 洋情 |        | ł  |
| 🖄 使用预警      | 5 |    | 4  | 4  | 2021-09-14-010 | 低温超高圧连续流磁          | 0000000 | ID用用<br>符立敏123 | Christian Stae             | 已登记   | 管理员  | 2021-09-14 10:35 | 20 | 评情 | \$7E0  | ł  |
| 🔀 报障与维修     |   |    |    | 5  | 2021-09-10-015 | 低重超高圧连续流氓          | 0000000 | 陈立敏123         | Christian Stae             | 已结束   | 等待负  | 2021-09-11 00:59 | 20 | 洋債 | \$7ED  | 1  |
|             | 1 |    |    | 6  | 2021-09-10-011 | 低量超高压连续流电          | 0000000 | 际立敝123         | Christian Stae             | 已结束   | 等待负  | 2021-09-10 15:23 | 20 | 详情 | 打印     | 1  |
|             |   |    |    | 7  | 2021-08-17-003 | <b>低皇超高庄连续流程</b> 。 | 0000000 | 王进进            | 都祖攝                        | 已结束   | 等待营  | 2021-08-17 12:05 | 20 | 详情 | \$1E0  | L  |

- ① 预约记录:查询管理仪器下的预约记录,可进行审核、查看详情、打印等操作。
- ② 使用记录:查询管理仪器下的使用记录,可查看详情、修改、更改使用者等。

③ 使用资质审核:可审核管理仪器下的使用申请,可进行审核操作。

#### 2.2.4. 使用预警

校级/单位管理员可对管理的设备进行预警设置,可监控长时间未下机、长时间未使用和机时过短的情

况,以规范仪器的合理使用,提高仪器的共享率。

| ≥ 仪器列表   |     | 预警诊 | 置    |            |                       |     |                  |                 |                 |       |   |
|----------|-----|-----|------|------------|-----------------------|-----|------------------|-----------------|-----------------|-------|---|
| 🔔 开放设置   | )   |     | 仪器名科 | · 请输入      | 资产编号                  | 请编入 | 曹强兵              | 请选择             | . w             | Q     | 8 |
| 🗇 机时预约管理 | >   |     | -    | We with D  | 81052 de 101          |     | 1/ A4/3+ T407800 |                 | 10 54145 222 55 | 10.05 |   |
| 同 培训管理   |     |     | 1964 | 5 gr%5     | 汉器角标                  | 百建穴 | 大时间木 内切关告        | <b>区时间本使用预管</b> | 机的过程探告          | 119G  | * |
|          |     |     | 1    | 20160301   | 多功能算标仪                |     | 开启               | 开启              | 升启              | 修改    |   |
| ② 使用执管   | _ 1 | C   | 2    | 9000100309 | 便把式光合作用测定系统           | 管理员 | 开启               | 开启              | 开启              | 修改    |   |
| 预警设置     | -   |     | 3    | 111111     | 微型生物反应器               | 還紅絡 | 开启               | 开启              | 开启              | 修改    |   |
| 预警默认设置   |     | 0   | 4    | abcdefg    | 超争工作台 (右)             | 龙钊  | 开启               | 开启              | 开启              | 修改    |   |
| 设备使用预警   | 3   |     | 5    | 2016N869   | 正置显彻镜 (葉卡)            | 张楚英 | 开启               | 开启              | 开启              | 修改    |   |
| ※ 报障与维修  |     | Ĩ   | 2    | 未搞1        | Beckman MoFlo Astrios | 晃映跟 | 开启               | 开启              | 关闭              | 修改    |   |
|          |     | 6   | 7    | 9000100922 | 气质联用仪                 |     | 开启               | 开启              | 开启              | 修改    |   |

① 预警设置:管理员可对单台设备开启/关闭预警。

② 预警默认设置:管理员可设置默认的预警阈值,方便批量修改使用默认设置的单台设备预警。

③ 设备使用预警:可查询产生的预警信息,了解预警情况。

#### 2.2.5. 报障与维修

| ≥ 仪器列表   |     | 维修 | 记录  |                |            |            |        |            |            |         |     |            |    |          |    |
|----------|-----|----|-----|----------------|------------|------------|--------|------------|------------|---------|-----|------------|----|----------|----|
| 并放设置     | >   |    | (2) | <b>路名称</b> 语绘入 |            | 逆产编号       | 诸编入    |            | 创建人词       | 防擾      |     |            | a  | <b>a</b> | 52 |
| 觉 机时预约管理 | >   |    | 新增  |                |            |            |        |            |            |         |     |            |    |          |    |
| 同 培训管理   | 2   | 序  | 号   | 资产编号           | 仪器名称       | 发生时间       | 主要责任人  | 开始时间       | 结束时间       | 故障描述    | 创建人 | 创建时间       | 操作 |          |    |
| 🖄 使用预警   | - > | 1  |     | 20199886       | Astrios 超高 | 2021-05-27 | 测试     | 2021-06-10 | 2021-06-10 | 反攻倒算付或  | 陈云凤 | 2021-06-10 | 修改 | 删除       | î. |
| 🔀 报障与维修  | -   | 2  |     | 2021015633     | Beckman智能  | 2021-05-21 | 管理员顾南南 | 2021-05-24 | 2021-05-24 | 离心舱底部测  | 顾南南 | 2021-05-28 | 修改 | 删除       | L  |
| 维修记录     | ę   | з  | 1   | 2021015633     | Beckman智能  | 2021-04-30 | 顾南南    | 2021-05-08 | 2021-05-08 | 超高在4月27 | 原南南 | 2021-05-08 | 修改 | 影除       | L  |
| 仪器报障     | 6   | 4  | ŀ., | 2019           | 适射电子显微     | 2021-04-25 |        |            |            | 灯丝不稳定   | 李茵茵 | 2021-04-25 | 修改 | #59k     | L  |
|          | -   | 5  |     | 9000100763     | 120KV透射电   | 2021-02-27 | 李红梅    | 2021-02-26 | 2021-02-27 |         | 李红梅 | 2021-02-27 | 修改 | 最终来      |    |

① 维修记录:支持登记管理仪器的维修记录。

② 仪器报障:支持查询用户提交的仪器报障信息,支持新增仪器报障。

#### 2.3. 送样管理

管理员可在送样管理设置检测项目、设置送样基础数据,审核送样申请,管理送样进度等。

#### 2.3.1. 送样设置

开放送样业务前,管理员需做好送样基础设置,包括哪台仪器开放送样业务、检测项目、样品形态、 收费项目等。

### 2.3.1.1. 设置仪器接收送样

| ₫ 仪器列表   |    | 75603  | 5.00      |         |       |          |        |                |                  |        |         |            |                      |    |
|----------|----|--------|-----------|---------|-------|----------|--------|----------------|------------------|--------|---------|------------|----------------------|----|
| 开放设置     | ~  | 1969 D | 2.III.    |         |       |          |        |                |                  |        |         |            | _                    |    |
| 预约设置     | 1  |        | 仪器名称 请前   | lλ      |       | 资产编号 请输入 |        | 所加             | <b>氧机构</b> 请选择数据 |        | Ψ.      |            | Q 1                  |    |
| 预约默认设置   |    |        | 导出        |         |       |          |        |                |                  |        |         |            |                      | 列一 |
| 节假日设置    |    | 康县     | 资产编号 ≑    | 仪器名称 ⇔  | 管理员 💠 | 是否开放 ≑   | 使用状态 🗘 | 机时<br>机时预约方式…⇒ | 預約<br>计要价格 ≑     | 送样预约 💠 | 所属机构 🗘  | 放置地点 ≑     | 操作                   |    |
| 觉 机时预约管理 | >  | 1      | ¥         | 超高通量荧光  |       | 否        | 空闲     | 需要预约           | 0.00元/小时         | 关闭     | 国家重点实验室 | 南校区教学楼     | 机时候的设计               |    |
| 1 培训管理   | 2  | 2      | 0         | 小动物成像系统 |       | 是        | 空闲     | 需要预约           | 0.00元/小时         | 关闭     | 广西大学附属  |            | 设置管理员                | 1  |
| 道 使用预警   | ÷. | 3      | 00000000  | 00佰能测试  |       | 是        | 使用中    | 需要预约           | 0.00元/小时         | 关闭     | 佰能大学    |            | 修改仪器信息               |    |
| ☆ 报赠与维修  |    | 4      | 00000001  | 流式细胞仪 A | 吴钢    | 是        | 空闲     | 需要预约           | 600.00元/小时       | 关闭     | 中国医学科学  | _ <b>_</b> | 井放                   |    |
|          |    | 5      | 000001    | 研究所二楼会  | 汪靖涛   | 是        | 空闲     | 需要预约           | 0.00元/小时         | 关闭     | 北校区     |            | And the state of the | -6 |
|          |    | 6      | 000094794 | PCR仪-2  | 王牛牛   | 是        | 空闲     | 需要预约           | 0.00元/小时         | 关闭     | 中心实验室   |            | 机时预约设置               |    |
|          |    | 7      | 000113052 | 实时荧光定量  | 王牛牛   | 是        | 空闲     | 需要预约           | 0.00元/小时         | 关闭     | 血液病研究所  |            | 机时预约设置               |    |

① 在仪器管理>开放设置>预约设置,找到需要的仪器,在操作列中点击送样设置,开启送样。

| 仪器      | 超局通重交光定量PCR系统(*) |   |
|---------|------------------|---|
| *接收送样   | ● 默认 × 关闭        | × |
| *送样时间   | × 关闭             | Ŧ |
| 送样单显示   |                  |   |
| *是否加急   | ★ 不显示            | V |
| *期待完成时间 | × 不显示            | v |

#### ② 送样设置内容如下:

接收送样:是否启用接收送样,启用则用户可在仪器列表中查看送样入口并提交申请。

送样时间: 启用则用户提交送样时需选择送样时间, 还可设置单天最多可送多少样。

送样单显示:可设置送样申请单中部分字段是否显示。

2.3.1.2. 设置检测项目

| 总览 仪器管理    | 送样管理 |                                                                                                    |           |            |          |        |        |       | 费用     |
|------------|------|----------------------------------------------------------------------------------------------------|-----------|------------|----------|--------|--------|-------|--------|
| 🔝 送样列表     | 检测项目 | 2                                                                                                    |           |            |          |        |        |       |        |
| 📓 进度管理 >   |      | Constant of the second second se |           | 11000 L 21 | Contra a |        |        |       |        |
| 👗 送样设置 🗸 🗸 | 项目名称 | 请输入                                                                                                    |           | 仪器名标       | 请输入      |        | 计费万式   | × 全部  |        |
| 检测项目       | 新增   | 初始化导入                                                                                                    | 批量修改      | 批量删除       |          |        |        |       |        |
| 样品形态       | 序号   | 项目名称 ≑                                                                                                    | 计费价格 ≑    | 小数位 ≑      | 项目负责人 💠  | 样品形态 ≑ | 所属仪器 ≑ | 仪器管理员 | 标签计费 ≑ |
| 收费项目       | 0 1  | 355nm及512                                                                                                    | 60元/样     | 0          | 穆文欣      | 液体     | *流式细胞多 | 超级管理员 | 启用     |
| 样品参数       | 2    | Caspase3检                                                                                                    | 100.00元/样 | 2          | 超级管理员,   | 固体     | *流式细胞多 | 超级管理员 | 启用     |

- ① 在送样管理>送样设置>检测项目,可查看管理的检测项目。

#### 2.3.1.3. 样品形态

| 总览 仪器管理                                 | 送样管理     |                |        |              |      |
|-----------------------------------------|----------|----------------|--------|--------------|------|
| 1 送样列表                                  | ▲ 样品形态 2 |                |        |              |      |
| 📡 进度管理 💦 👌                              | #86%     | 3846.3         |        | <b>/+</b> 12 |      |
| 🦲 送样设置 🗸 🗸                              | 样中在小     |                |        | 2016         |      |
| 检测项目                                    | 新喧       | 批重局用 批重局用 批重制除 | ]      |              |      |
| *************************************** | 序号       | 形态名称 ≑         | 是否停用 🗘 | 排序 ≑         | 畜注 ≑ |
| 17=aa712/23                             | 1        | 固体             | 否      | 1            |      |
| 收费项目                                    | 2        | 粉末             | 否      | 1            |      |
| 件面麥釵                                    | 3        | 液体             | 否      | 2            |      |

① 在送样管理>送样设置>样品形态,可管理样品形态名称。

② 样品形态列表:可新增、修改、启用、停用样品形态。

#### 2.3.1.4. 收费项目

在检测项目计费以外的收费项目,例如耗材费、清洁费等,可在此设置。设置后,管理员可依据实际 需要,针对需加收费用的送样单添加对应的收费项目。

| <b>彩</b> 章 总览  | 仪器管理 | 送样管理   |    |           |         |        |      |              |
|----------------|------|--------|----|-----------|---------|--------|------|--------------|
| 3 送样列表         |      | ▲ 收费项目 |    |           |         |        |      |              |
| 🔀 进度管理         | 2    | 项目     | 名称 | 语論λ       | 是否停用    | 〈全部〉   |      | <b>▼</b> 0 m |
| <b>》</b> 。送样设置 | ~    | 新増     |    | 批量启用 批量停用 |         |        |      |              |
| 检测项目           |      |        |    |           |         |        |      |              |
| 样品形态           |      |        | 序号 | 项目名称 🗢    | 价格(元) ≑ |        | 排序 ◆ | 是否停用 🗢       |
| TTTHINDIG      | _    |        | 1  | 耗材收费      |         | 10.00  | 0    | 否            |
| 收费项目           |      |        |    |           |         |        |      | -            |
| 样昂参数           |      |        | 2  | 仪器空开费用    | 1       | 100.00 | 1    | Ê            |
| THUS SX        |      |        | 3  | 水样氢氧同位素测试 | 2       | 200.00 | 2    | 否            |

# 2.3.2. 送样列表

| 总范 仪器管理  | 送 | 洋管理 |               |              |         |           |            |       |                           |              | 费用               | 用户 授权     | 课题组 …     | 4        | 0 | цай. |
|----------|---|-----|---------------|--------------|---------|-----------|------------|-------|---------------------------|--------------|------------------|-----------|-----------|----------|---|------|
| 🗟 送样列表   | 进 | 关样列 | 表             |              |         |           |            |       |                           |              |                  |           |           |          |   |      |
| 📓 进度管理 > |   |     | x++ m 23      | 28995 \      |         | (市田々な) 湯湯 | 1.12.81-10 |       | - 約544秒                   | 2822.1280.12 |                  | -         |           |          | - |      |
| 🦲 送样设置   | 1 |     | 2(年年15<br>61篇 | 新聞人          | 2       |           | 201994382  |       | Contraction of the second | 196203#3K383 |                  |           |           | <u> </u> |   |      |
| 🛃 送样评价   | - |     | 序号            | 送样单号 \$      | 項目序号⑦ ≑ | 项目名称 ≑    | 委托人 ⇔      | 样品数 ⇔ | 状态 ≑                      | 扣费状态 ⇔       | 送样时间 💠           | 实际完成样品数 ≑ | 实际检测机时(小) | 操作       | _ | 3    |
|          |   |     | 1             | 2022-06-10-1 | 1       | 细胞周期检测(含  | 测试管理员      | 5     | 待管理员审核                    | 未收费          | 2022-06-13 00:00 |           |           | 审核       |   |      |
|          |   |     | 2             | 2022-04-29-5 | 1       | 微波清解      | 超级管理员      | 1     | 待管理员审核                    | 未收费          | 2022-04-29 00:00 | 1         |           | 审核       |   |      |
|          |   |     | 3             | 2022-04-20-2 | 1       | 测试个送样     | 超级管理员      | 1     | 待管理员审核                    | 未收费          | 2022-04-20 00:00 | 1         |           | 审核       |   |      |
|          |   |     | 4             | 2022-04-19-1 | 1       | 测试个送样     | 测试2021     | 1     | 待管理员审核                    | 未收费          | 2022-04-19 00:00 | 1         |           | 审核       |   |      |
|          |   |     | 5             | 2021-12-17-2 | 1       | 超薄切片+染色   | 超级管理员      | 10    | 待管理员审核                    | 未收费          | 2021-12-17 00:00 | 10        | -         | 审核       |   |      |

在送样列表,管理员可查看、新增、审核送样申请单。

① 新增:管理员可为用户新增送样单。

② 批量审核:管理员可批量选择送样单,操作审核通过/不通过。

③ 单条操作:支持审核单台送样单,可查看送样单的详细信息;支持查看送样单详情、打印送样单。

#### 2.3.3. 进度管理

送样申请单审核通过后,管理员可在进度管理更新检测进程、上传结果、审核结果后发布、处理送样 人提交的质疑。

#### 2.3.3.1. 检测进程

| 🔝 送样列表 |   | 【检 | 测进程 | Ł   |              |       |                |        |             |           |           |    |      |   |      |
|--------|---|----|-----|-----|--------------|-------|----------------|--------|-------------|-----------|-----------|----|------|---|------|
| 🗾 进度管理 | ~ |    |     | 爵托人 | iste )       | 顶目    | <b>1夕称</b> 请洗招 | 55月 👻  | 仪器夕称        | 诸洗择数据     | Ŧ         |    | O    | ŵ |      |
| 检测进程   |   | 6  |     |     | HEATLY C     |       | 1117 Sec. 2    |        | Scale Hills | HILD THOM |           |    |      |   |      |
| 结果上传   |   | 4  | 結束相 | 200 | 等出           |       |                |        |             |           |           | -  |      |   | 91 - |
| 结果发布   |   |    |     | 序号  | 送样单号 💠       | 项目序号② | 委托人 🗘          | 项目名称 💠 |             | 样品数 ≑     | 实际完成样品数 ⇔ | 实际 | 操作   |   |      |
| 质疑受理   |   |    |     | 1   | 2022-06-24-3 | 1     | 超级管理           | 员测试个送样 |             | 1         | 1         |    | 结束检测 |   |      |
| ▲。送样设置 |   |    |     | 2   | 2022-06-24-2 | 1     | 超级管理           | 员测试个送样 |             | 1         | 1         |    | 结束检测 |   |      |
|        |   |    |     | 3   | 2022-06-24-1 | 1     | 超级管理           | 员测试个送样 |             | 1         | 1         |    | 结束检测 |   |      |

① 单条操作:支持对单条送样单进行开始/结束检测的操作,支持查看送样单详情、编辑扣费等。

② 批量操作:支持选择多条送样单进行开始/结束检测的批量操作。

#### 2.3.3.2. 结果上传

| 🔝 送样列表 |   | 」结 | 果上传 | P            |          |         |        |      |      |               |                  |     |    |          |
|--------|---|----|-----|--------------|----------|---------|--------|------|------|---------------|------------------|-----|----|----------|
| 🐰 进度管理 | ~ |    |     | 委托人 清協入      |          | 项目名称 请洗 | 程、     | 仪器名称 | 请洗择  | ~             |                  |     | 0  | <b>A</b> |
| 检测进程   |   |    |     | AND C        |          |         |        |      |      |               |                  |     |    |          |
| 结果上传   |   |    |     |              |          |         |        |      |      |               |                  | -   |    | 99 -     |
| 结果发布   |   |    | 序号  | 送样单号 💠       | 项目序号 ⑦ 💠 | 委托人 💠   | 项目名称 💠 | 样品   | ■数 ⇔ | 实际完成<br>样品数 ≑ | 实际检测<br>机时(小时) ≑ | ¥K2 | 操作 |          |
| 质疑受埋   |   |    | 1   | 2020-12-28-1 | 1        | 韩琦      | XPS测试  | 7    |      | 7             | 8                | 完成相 | 详情 |          |
| 📕 送样设置 | > |    | 2   | 2020-12-24-1 | 1        | 能鹰      | XPS测试  | 12   |      | 12            | 10               | 完成相 | 详情 |          |

已完成检测的送样单,管理员可上传检测结果。

# 2.3.3.3. 结果发布

| 🔋 送样列表 |   | 【結 | 非果发布 | 5       |              |          |      |          |            |           |              |     |       |      |
|--------|---|----|------|---------|--------------|----------|------|----------|------------|-----------|--------------|-----|-------|------|
| 🗾 进度管理 | ~ |    |      | actor 1 | Teres 1      |          | 体目在的 | 3834-422 | 111 RB + 2 | 3834-452  | _            |     |       |      |
| 检测进程   |   |    |      | 安代人     | 道地人          |          | 坝口名称 | 制印码主     | 以留合有       | A INTEL±  | Ŧ            |     |       | - ES |
| 结果上传   |   | 2  | 结果》  | 发布      | 发送结果         | 3        |      |          |            |           |              | 0   |       | 列一   |
| 结果发布   |   |    |      | 序号      | 送样单号 💠       | 项目序号 ⑦ 💠 | 委托人《 | 项目名称 ≑   | 样品数 ≑      | 实际完成样品数 💠 | 实际检测机时(小时)\$ | 3 H | ife . |      |
| 质疑受理   |   |    |      | 1       | 2022-06-12-2 | 1        | 超级管理 | 员 测试项目   | 1          | 1         | 0.5          | 测试组 | 猜 …   |      |
| ▲ 送样设置 | > |    |      | 2       | 2019-06-29-1 | 1        | 黄海杰  | 液质联用送样检测 | 1          | 1         | 1            | 测试组 | 情 …   |      |

结果上传后,还需要审核并发布,委托人才能在工作台下载文件。

① 单条操作:支持对单条送样单发布结果、查看详情等。

- ② 结果发布:支持批量选择送样单发布结果,发布后,委托人可在工作台下载文件。
- ③ 发送结果:支持批量选择送样单,将结果发送至委托人邮箱。

#### 2.3.3.4. 质疑受理

| 良 送样列表         |   | 质频 | 受理     |          |          |       |        |       |             |                 |       |    |     |
|----------------|---|----|--------|----------|----------|-------|--------|-------|-------------|-----------------|-------|----|-----|
| 📕 进度管理         | ~ |    |        | Camero   |          |       |        |       | 1.000 A. P. |                 |       |    |     |
| 检测进程           |   |    | 安托人    | 请输入      |          | 项目名称  | 调选辞    | *     | 仪器名标 请返     | 97÷ •           |       | Q  |     |
| 结果上传           |   |    |        |          |          |       |        |       |             |                 |       |    | 列 - |
| 结果发布           |   | 序  | 号 送样!  | 単号 ≑     | 项目序号 ⑦ 💠 | 委托人 ≑ | 项目名称 💠 | 样品数 ≑ | 实际完成样品数     | 效 ≑ 实际检测机时(小时)⇒ | 状态 ≑  | 操作 |     |
| 质疑受理           |   |    | 1 2022 | -05-07-1 | 1        | 测试1号  | 测试项目   | 11    | 10          | 5               | 质疑已处理 | 详情 | 扣费  |
| <b>》</b> 。送样设置 | > |    |        |          |          |       |        |       |             |                 |       |    |     |

委托人在下载结果后,如对结果有疑问,可在工作台使用质疑功能,向管理员发送自己的疑问。管理 员可查看疑问,并在核实后进行处理,支持将该送样单流转至其它状态处理。

#### 2.3.4. 送样评价

管理员可在该模块查看送样申请单的评价,可查看分数、评价内容、评价时间等。

### 2.4. 费用管理

在费用管理,管理员可查询扣费记录、进行存款操作、查询账户余额和收支明细、进行定期结算。

| Ghare E 总宽 仪 |     |       |                |            |            |          |      |                | 费用      | 用户 授权    | 又 课题组      |    | <b>*</b> 0 | =  |
|--------------|-----|-------|----------------|------------|------------|----------|------|----------------|---------|----------|------------|----|------------|----|
| 扣表管理         | #18 | は打選   |                |            |            |          |      |                |         |          |            |    |            |    |
| 机时扣费         |     | 11111 |                |            |            |          |      |                |         |          |            |    |            |    |
| 手工扣费         |     | 仪     | 器名称 清靖入        |            | 使用者 请选择    |          | ▼ X  | <b>姜时间</b> 请选择 |         | <b>H</b> |            | C  | (          | 8  |
| 培训扣费         |     | 导注    | 重新扣赛           | ]          |            |          |      |                |         |          |            |    |            | 列一 |
| ○ 存款管理       | 2   | 序号    | 使用编号           | 仪器名称       | 资产编号       | 使用者      | 是否预扣 | 付费人            | 扣费金额(元) | 扣费人      | 扣费时间       | 操作 |            |    |
| 账户余额         |     | 1     | 2021-09-14-014 | 低温超高压连续流烟  | 0000000    | 胶南南      | 已扣费  | 胶南南            | 7.00    | 管理员      | 2021-09-14 | 详情 | 修改         | Î  |
|              |     | 2     | 2021-09-14-010 | 低温超高压连续流细  | 0000000    | 颜南南      | 已扣费  | 反南南            | 7.60    | 管理员      | 2021-09-14 | 详情 | 修改         |    |
| 收支记录         | 4   | 3     | 2021-09-13-015 | 低温超高压连续流细  | 0000000    | 阿迪亚      | 已扣费  | 刘鏞忠            | 69.00   | 管理员      | 2021-09-13 | 详情 | 修改         | 1  |
| 定期结算 5       |     | 4     | 2021-09-13-014 | (国重) 多功能微孔 | 2020101069 | 安妍       | 已扣费  | 马文赛            | 10.00   | 管理员      | 2021-09-13 | 洋債 | 惨改         |    |
|              |     | 5     | 2021-09-13-013 | (国重) 多功能微孔 | 2020101069 | Christia | 已扣费  | Christia       | 1.00    | 管理员      | 2021-09-13 | 详情 | 修改         |    |
|              |     | 6     | 2021-08-26-068 | 组织细胞破碎仪    | 20140329-1 | 管理员      | 已扣费  | 管理员            | 25.00   | 管理员      | 2021-09-11 | 详情 | 修改         |    |

① 扣费管理:可查询机时扣费、手工扣费、培训扣费等扣费信息。

② 存款管理:可对账户进行存款操作,支持查询已存款的记录、审核用户提交的存款申请。

③ 账户余额:支持查询账户的余额、存款支出总额等信息。

4 收支记录:可查询账户详细的收支明细。

⑤ 定期结算:管理员可对未结算的扣费定期进行结算,已结算单支持查询、确认、导出等操作。

| đ   | 仪器管 | æ      |          |               |      |                |      |            | (费用) (用户) | 授权 课题组   | …   ≰ ⊚ ≓ |
|-----|-----|--------|----------|---------------|------|----------------|------|------------|-----------|----------|-----------|
| 白管理 |     |        |          |               |      |                |      |            |           |          |           |
|     | 姓名  | 请输入    |          | 负责人11 请证      | DA.  |                | 用户单位 | 请选择        | w         |          | Q 🗊       |
| 新谐  |     | 批量新增   | 导出 批量删除  | 批量审核          | Ŧ    |                |      |            |           |          | FI        |
|     | 序号  | 姓名     | 登录名      | 卡号            | 劇切   | 负责人11          | 美型   | 用户单位       | 联系电话      | 秋态       | 操作        |
|     | 1   | 陈立敏123 | 1721     | 14363, 00000  | 工作人员 | Christian Stae | 测试   | 生命科学实验技术平台 |           | 管理员审核不通过 | 审核 ***    |
|     | 2   | 王进进    | 1421     | 14362         | 硕士   | 駅祖極            | 学院内  | 水生经济动物研究所  |           | 管理员审核不通过 | 审核 ***    |
|     | 3   | 他纬窗    | 14319067 | 2152882078    | 本-科  | 徐炜蒙            | 学院内  | 营完粹南院      |           | 曾理员审核不通过 | 重核 …      |
|     | 4   | 意少泉    | 12212562 | 2147622002, 4 | 本-科  | 艾云灿            | 学院内  | 生物化学系      |           | 曾理员审核不通过 | 审核 ***    |
|     | 5   | 张加宝    | 17212905 | 3490854223    | 硕士   | 许东卿            | 学院内  | 生物化学系      |           | 管理员审核不通过 | 审核 …      |
|     | 6   | 1      | 11       | 14377         | 学生   | 管理员            | 校内   | 生命科学实验技术平台 |           | 管理员审核不通过 | 章振 ***    |

#### 2.5. 用户管理

管理员可查询用户信息, 审核用户注册申请, 设置用户角色。对有管理权限的用户, 可设置其管辖范

围。其中:

- ① 管理的设备:可在此设置机构管理员,设置后用户即可查看管理授权范围下的仪器。
- ② 管理的用户:设置后用户即可查看管理授权范围下的用户。

#### 2.6. 授权管理

管理员可在授权管理给用户设置仪器、门禁的上下机/开关门权限。

| Ghare E Alt  |      |                                |                                           |         |           | 裏用       | 周白 授权 | 课题组    |       | 1          | =  |
|--------------|------|--------------------------------|-------------------------------------------|---------|-----------|----------|-------|--------|-------|------------|----|
| ③ 设备授权       | 设备授权 | 2                              |                                           |         |           |          |       |        |       |            |    |
| 月:用户授权 2     |      |                                |                                           |         |           | _        |       |        |       |            | _  |
| li 门禁授权<br>3 | 0    | 2008名称 请 迎入<br>19617 (1971)164 | 用户名称                                      | 请输入     | 授托        | 2类型 全部 × | Ŧ     |        | ٩     |            | 25 |
| -            | 成是   | REAFIE<br>茶文絵号                 | 1/2 · · · · · · · · · · · · · · · · · · · | 通収準刑    | 田山文政      | 研究研究     | 结束时间  | 任份     | 10.45 |            |    |
|              | 1    | 2020101069                     | (国重)多功能微孔板检测仪                             | 仪器周期性授权 | 阿迪亚       | -        | -     | 2021-2 | 修改一般  | B9:        | *  |
|              | 2    | 2020101069                     | (国重)多功能微孔板检测仪                             | 仪器周期性授权 | 阿迪亚       | -        | -     | 2021-2 | 修改制   | 除          |    |
| 2            | 3    | 2020101069                     | (国重) 多功能微孔板检测仪                            | 仪器周期性授权 | WADOOD SY | -        | -     | 2021-2 | 修改 删  | <b>I</b> 9 |    |
|              | 4    | 2020101069                     | (国重) 多功能微孔板检测仪                            | 仪器周期性授权 | KHAN ASAF | -        | -     | 2021-2 | 修改 删  | <b>J</b> 9 |    |
|              | 5    | 2020101069                     | (国重)多功能微孔板检测仪                             | 仪器周期性授权 | fds       | -        | -     | 2021-2 | 修改 删  | 19:        |    |

① 设备授权:可从仪器的角度,给用户授予指定/周期性上机权限。授权后,在授权时间内,用户无
 需预约即可上机。

- ② 用户授权:可从用户的角度,给用户授予指定/周期性上机、开关门权限。
- ③ 门禁授权:可从门禁角度,给用户授予指定/周期性开门权限。授权后,在授权时间内,用户可刷 开对应门禁。

#### 2.7. 课题组管理

| Ghare E 总统 |      |     |            |       |                |     |     | _  | 费用 用:      | 日初初        | 课题组 |    | <b>\$</b> 0 | şah. |   |
|------------|------|-----|------------|-------|----------------|-----|-----|----|------------|------------|-----|----|-------------|------|---|
| 🔁 课题组列表    | 课题组列 | 康   |            |       |                |     |     |    |            |            |     |    |             |      |   |
|            | 课题   | 組名称 | 请输入课题组名称   | \$    | <b>遗人</b> 请选择的 | 大麦人 | Ŧ   | 状态 | 请远择状态      | ~ Q        | Û   |    |             |      |   |
|            | 新雄   |     | 9 <u>4</u> |       |                |     |     |    |            |            |     |    |             |      |   |
|            |      | 序号  | 课题组名称      | 负责人   |                | 成员数 | 状态  |    | 创建时间       | 结束时间       |     | 操作 |             |      |   |
|            |      | 1   | 徐炜豪的课题组    | 谷纬豪   |                | 2   | 进行中 |    | 2021-08-27 |            |     | 修改 | 删除          |      | Î |
|            |      | 2   | 测试         | 佰能林诗深 |                | 1   | 进行中 |    | 2021-08-27 |            |     | 修改 | 删除          |      |   |
| 2          |      | 3   | 王庾申的课题组    | 王庚申   |                | 1   | 进行中 |    | 2021-08-26 |            |     | 修改 | 删除          |      |   |
|            |      | 4   | 王帆的课题组     | 王明    |                | 1   | 进行中 |    | 2021-08-26 |            |     | 惨改 | 删除          |      |   |
|            |      | 5   | 王金发课题组     | 王金发   |                | 1   | 进行中 |    | 2021-08-26 |            |     | 修改 | <b>2019</b> |      |   |
|            |      | 6   | 刘师傅课题祖     | 刘师傅   |                | 1   | 进行中 |    | 2021-08-26 |            |     | 修改 | 2019:       |      |   |
|            |      | 7   | 测试         | 佰能肖田  |                | 1   | 已结束 |    | 2021-08-24 | 2021-09-08 | 1   | 修改 | 删除          |      |   |

管理员可查看课题组信息,修改课题组基本资料、管理成员和项目信息。

# 2.8. 统计

| SF 总范 仪器管理 | 送样繁理                                                                                                    | 费用 用户 授权 课题组   | 1          |
|------------|----------------------------------------------------------------------------------------------------|----------------|------------|
| 2。 付费人统计   | (打要人统计)                                                                                                    |                | 设置         |
| 🕎 仪器统计     |                                                                                                    | 1              | 积分         |
| 111 机构统计   | 时间范围 2022-01-01 ~ 2022-07-05 回 付 要人 前选择 学 用户单位 前选择                                                                           |                | 統計 ス 内容    |
| 送样统计 >     | · 带亚 · · · · · · · · · · · · · · · · · ·                                                                                     |                | 1999       |
|            | 序号         付费人         用户单位         用户类型         切助り           使用次数① 中         实际用时(小时)② 中         付费仪器数③中         机时费用(元)③中 | 申请单数 ⇔ 样品数 ⇔ 实 | 医样① 际样品数 ≑ |

① 统计入口: 鼠标移入 , 显示更多导航, 点击统计入口, 可进入统计模块。

② 统计报表:支持按付费人、仪器、机构等维度来查看统计报表。

# 2.9. 内容管理

| 总流 仪器管理 | 安全考试 送样管理   |             |      |        |      |     |        | 费用 | 用户  | 授权 | 课题组   |    |
|---------|-------------|-------------|------|--------|------|-----|--------|----|-----|----|-------|----|
| 导航管理    | 白於管理        |             |      |        |      |     |        |    |     |    |       | 设置 |
| 文章管理    |             |             |      |        |      | _   |        |    |     |    |       | 积分 |
| 首页配置    | 门户网站 X 大仪平台 |             | 组织机构 | × 佰能大学 | · ¥. | Q 🔒 |        |    |     |    | _ 1   | 统计 |
|         | 新增          |             |      |        |      |     |        |    |     |    | 1     | 内容 |
| 友情链接    | 导航名称        | 链接          |      |        |      |     | 所属门户   | A  | 偏机构 |    | XPath | 操作 |
|         | 副 首页        | /Home/Index |      |        |      |     | 大仪平台门户 | ſĔ | 龍大学 |    | 000   | 修改 |

内容管理模块可配置门户导航、发布文章、配置首页展示内容等。

2.9.1. 文章管理

| ₿₿ 导航管理  | 文章列表         |             |        |                  |       |
|----------|--------------|-------------|--------|------------------|-------|
| ■ 文章管理 ~ | 文寶分楼 请洗择数据 ▼ | 标题 遺論入      |        | 发布时间             | 111   |
| 文章列表     |              | NAME NOTION |        | AN THEOLOGY      |       |
| 文章分类管理   | 新增发布取消发布批型   | 上删除         |        |                  |       |
| 文章关联显示审核 | 序号 标題 ≑      | 作者 💠        | 所属门户   | 文章分类 ≑           | 发布人 ≑ |
| 🞓 首页配置   | 1 123        |             | 大仪平台门户 | 【佰能大学教育部重点实验室】通知 | 超级管理员 |

管理员可在文章管理模块新增、发布、修改、删除文章,可管理文章分类。文章内容支持输入文本、

图片、表格、视频等,支持文本格式调整。

2.9.2. 首页配置

| 导航管理 | 首而忍罢                        |                      |             |      |       |  |  |  |  |
|------|-----------------------------|----------------------|-------------|------|-------|--|--|--|--|
| 文章管理 |                             | ~                    | 组织机构 × 伍能大学 | 1    | ¥     |  |  |  |  |
| 首页配置 |                             |                      |             |      |       |  |  |  |  |
| 友情链接 | 宣传图                         |                      |             |      |       |  |  |  |  |
|      | ⑦ 宣传图设置跳转文章后, 读文章将会出现在文章推荐中 |                      |             |      |       |  |  |  |  |
| 新墙   |                             |                      |             |      |       |  |  |  |  |
|      | 序号 名称                       | 图片                   | 组织机构        | 跳转文章 | 发布人   |  |  |  |  |
|      | 1 banner1                   | WinteringFowl_ZH-CN8 | 佰能大学        |      | 超级管理员 |  |  |  |  |

管理员可在首页配置模块,设置门户首页的内容,包括宣传图、文章展示、仪器展示等。

# 2.10.设置

| Ghare E 总统 化 | 义器管理 |      |         |       |       |           | 费用 用户 授权 1 | 🕯 💿 = (  |  |
|--------------|------|------|---------|-------|-------|-----------|------------|----------|--|
| 20 角色管理      | 2 +  | 角色管: | ₽       |       |       |           |            | 设置       |  |
| (②) 基础设置     | ~    |      | -       |       |       |           |            |          |  |
| 仪器中心         |      | 序号   | 角色名称    | 是否停用  | 是否管理员 | 待审核用户默认角色 | 备注         | 操作       |  |
| 组织机构         |      | 1    | 1       | 是     | 否     | 否         | 的士费        | 成员管理 *** |  |
| 地址库          |      | 2    | 本-科     | 否     | 否     | 是         |            | 成员管理 *** |  |
| 用户类型         |      | 3    | 学生      | K     | 是     | Ť         |            | 成员管理 …   |  |
| 信用额度         |      | 4    | 只用于门禁授权 | 否     | 是     | 否         |            | 成员管理 *** |  |
| 用户通用标签       |      | 5    | 平台管理员   | Ka    | 是     | ň         |            | 成员管理 *** |  |
| 国家地区         |      | 6    | 超级管理员   | 否     | 是     | 否         |            | 成员管理 *** |  |
| 设备分类         |      | 7    | 溶弦      | 否     | 否     | 否         | 默认工作组      | 成员管理 *** |  |
|              | 9    | 8    | 设备管理员   | Ki ki | 是     | 否         |            | 成员管理 *** |  |

- ① 更多导航入口: 鼠标移入 \*\*\*\* , 显示更多导航, 点击设置入口, 可进入设置模块。
- ② 角色管理:管理员可对系统角色进行修改和权限配置。
- ③ 基础设置:管理员可对仪器中心、组织机构、用户身份、用户类型、设备分类等基础资料进行管

理。